С использованием Единого портала государственных услуг (gosuslugi.ru) можно получить в электронной форме 92 государственные и муниципальные услуги Алтайского края (на 30.08.2014). (На Портале выберите на вкладке «Государственные услуги» вместо «Популярные» значение «По ведомствам»).

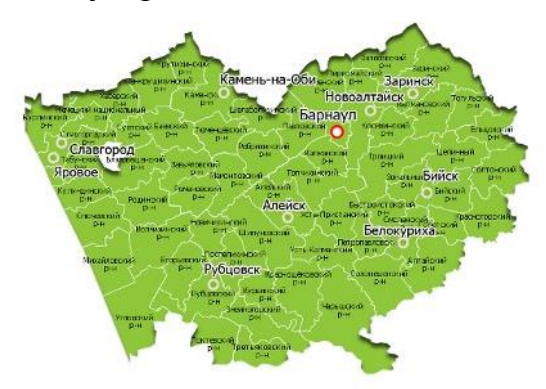

Полный перечень услуг в электронной форме размещён на сайте <u>oepak22.org</u>

## Вы можете на Портале:

- ✓ посмотреть и оплатить штрафы ГИБДД;
- ✓ подать заявление на получение

или замену водительского удостоверения;

✓ записать ребенка в детский сад;

✓ получить загранпаспорт;

✓ записаться на прием к врачу;

✓ отправить заявку на получение патента;

✓ проверить и погасить свою налоговую задолженность,

а также воспользоваться другими популярными сервисами Портала через Интернет в любое удобное для Вас время!

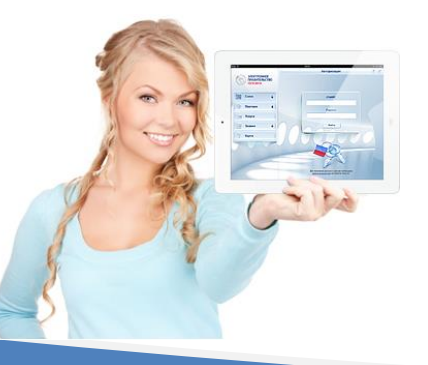

Руководство по регистрации на Едином портале государственных услуг (gosuslugi.ru)

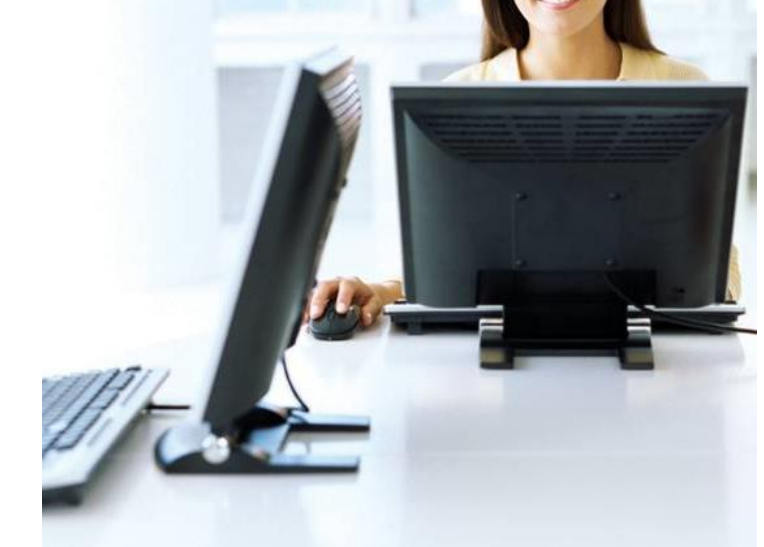

# Зарегистрируйтесь на Портале госуслуг в 3 шага!

В электронной форме

указанные услуги доступны в сфере :

- социальной защиты населения,
- регистрации актов гражданского состояния,
- образования, здравоохранения,
- земельно-имущественных отношений,
- градостроительства,
- жилищных вопросов,
- благоустройства, дорожного хозяйства

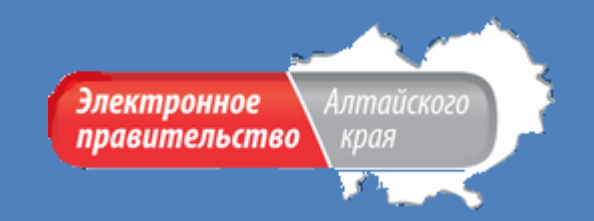

Макет подготовлен КГБУ «Оператор электронного правительства Алтайского края» г. Барнаул, улица Максима Горького, д 29 8 (3852) 201 065; 201 069; Эл. почта: info@oepak22.ru; Официальный сайт http:/oepak22.org

# www.gosuslugi.ru

Телефон горячей линии 8 800 100 70 10 или 115 (с мобильного телефона)

# Регистрация на портале gosuslugi.ru Зарегистрироваться онлайн это просто и удобно Всего в 3 шага!

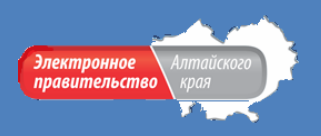

## 1 шаг Заполнение личных данных

1) В сети Интернет перейдите по адресу <u>www.gosuslugi.ru</u>

2) В правом верхнем углу экрана нажмите на кнопку «Регистрация»

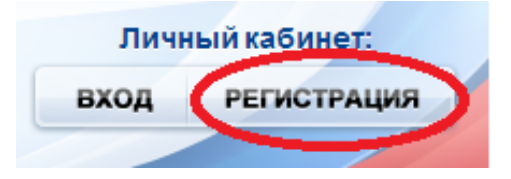

#### 3) Внесите фамилию, имя и номер мобильного телефона или адрес электронной почты

| Фамилия           |                                |
|-------------------|--------------------------------|
|                   |                                |
| Имя               |                                |
| Мобильный телефон | У меня нет мобильного телефона |
|                   |                                |

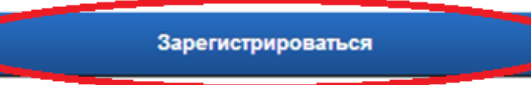

 Подтвердите номер мобильного телефона/электронную почту

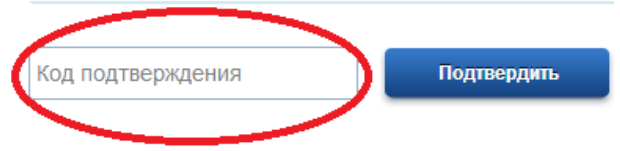

5) Задайте пароль для входа в систему Пароль должен содержать не менее 8 символов и только латинские буквы, цифры и знаки пунктуации.

| Пароль             |
|--------------------|
|                    |
| Подтвердите пароль |
|                    |

6) Заполните личные данные

Укажите в разделе «Персональные данные»:

- ✓ Фамилию
- ✓ Имя
- ✓ Отчество
- ✓ Пол
- ✓ Дату рождения
- ✓ Гражданство
- ✓ СНИЛС
- ✓ Паспортные данные
  Нажмите кнопку «Продолжить».

# 2 шаг

### Проверка личных данных

Автоматически проводится проверка личных данных в Пенсионном фонде, Федеральной миграционной службе. Эта процедура может занять от нескольких минут до 5 дней.

Если вы не хотите ждать, вы можете закрыть страницу, проверка при этом будет продолжаться.

После окончания проверки нажмите кнопку «Перейти к подтверждению личности».

### 3 шаг Подтверждение личности

Варианты подтверждения личности:

- ✓ получить код подтверждения заказным письмом
- ✓ обратиться лично в сервисный центр ОАО «Ростелеком» (г. Барнаул, ул. Георгия Исакова, д. 166)
- ✓ с помощью электронной подписи или универсальной электронной карты

Поздравляем Вас с окончанием регистрации!

Если у Вас возникнут вопросы, обращайтесь по бесплатному номеру **8 800 100 70 10** или **115**(только для мобильных телефонов)